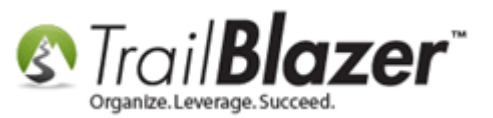

Author: Kristenson, Joel Last Updated: 2016-10-19

## **Overview**

This article walks through the steps to setup alternate **payment options** for an **event** and/or **membership** portal. By default the only option turned on is to **pay in full**, but you can offer your patrons and members the option to pay **weekly**, **bi-weekly**, **monthly**, **quarterly**, etc.

Here's an *example* of what your payment options could look like:

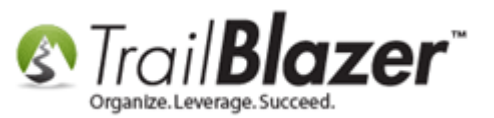

| Powere<br>STI | ail <b>Blazer</b> Share: 📑 🛅 🕒 🚭 🕬 💿                                                                                                    |                         |
|---------------|----------------------------------------------------------------------------------------------------|-------------------------|
|               | <ul> <li>\$600.00 Standard Dues - \$6,000,000 – Above</li> <li>\$650.00 Premium Dues - \$6,000,000 – Above</li> </ul>                                                                                                    |                         |
|               | Product Information                                                                                                    |                         |
|               | DESCRIPTION PRICE QUANTITY                                                                                                    |                         |
|               | Monthy Magazine subscription \$19.95                                                                                                    |                         |
|               | Payment Options                                                                                                    | Example payment options |
|               |                                                                                                    | for an event or for a   |
|               | <ul> <li>Pay entire membership now (One-time)</li> <li>Pay membership in 4 quarterly payments<br/>(Ouarterly)</li> </ul>                                                                                                    | membership portal.      |
|               | <ul> <li>Pay membership in 12 monthly payments (Monthly)</li> </ul>                                                                                                    |                         |
|               | Order and Register                                                                                                    |                         |
|               | Description                                                                                                    |                         |
|               | <ul> <li>Standard Member Benefits:</li> <li>50% off any AAN hosted professional development workshop, webinar, seminar or conference</li> <li>Access to benefits that include discounts on products, services and employee benefits. Most of these benefits are applicable to everyone in your organization.</li> <li>Access to our online Professional Knowledge and Tools Center</li> <li>4 Job Postings in our online Jobs Board</li> </ul> |                         |

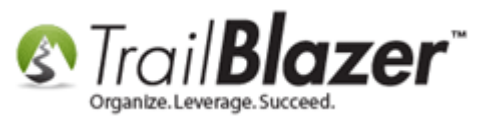

**Tip:** Read <u>these articles</u> or watch <u>these videos</u> to learn how to setup your **events**. Read <u>this article</u> to learn how to sell/track **memberships**.

## <u>Steps</u>

1) Navigate to the Events list.

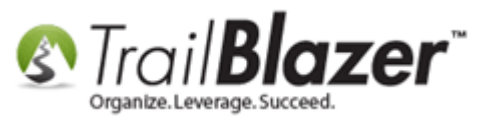

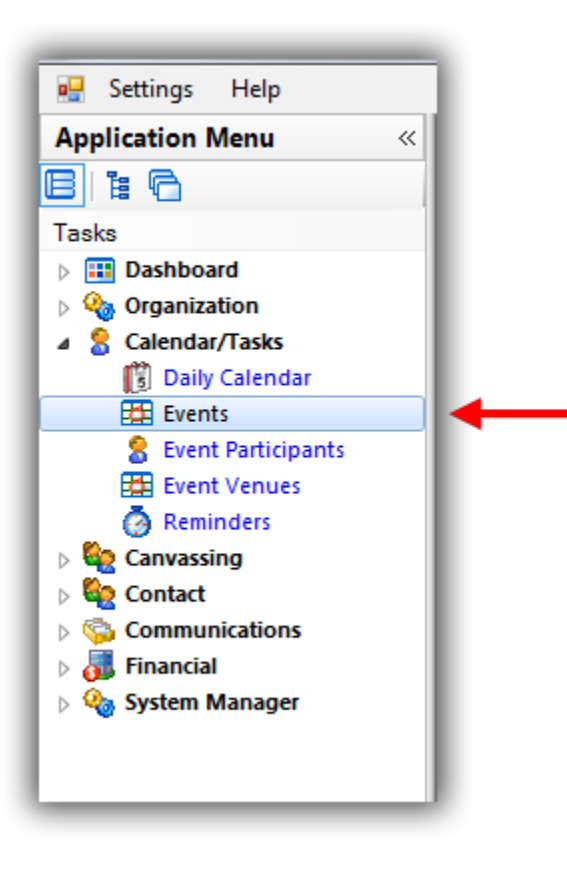

2) Search for and open the event/membership portal you want to enable alternate payments for. In my example I used a membership 'event' called "Become a Member".

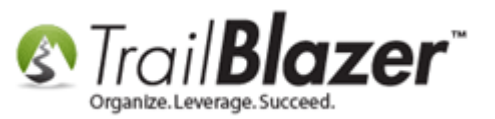

# 1. Search for and open the event or membership 'event' that you want to create alternate payment options for.

| <b>%</b> | Search                                                                                                    | n 🔈 Rese              | t   🕂 New   🔚 🕅 😁           | 5 8 🗗 🙆 🍹        | Ì   File → E  | dit -   🕜   Ev  | vents         |       |          |                             |                 |               |                  |                               |
|----------|----------------------------------------------------------------------------------------------------|-----------------------|-----------------------------|------------------|---------------|-----------------|---------------|-------|----------|-----------------------------|-----------------|---------------|------------------|-------------------------------|
| O        |                                                                                                    |                       |                             |                  |               |                 |               |       |          |                             |                 |               |                  |                               |
| Fav      | orites                                                                                                    | 🎾 Gener               | al User SQL                 |                  |               |                 |               |       |          |                             |                 |               |                  |                               |
|          |                                                                                                    |                       |                             |                  |               |                 |               |       |          |                             |                 |               |                  |                               |
| l r      | in the second second se | <b>I</b> E            | Events Active               | Name:            |               |                 |               | ]     |          |                             |                 |               |                  |                               |
| '        | <u>9</u> ]                                                                                                    | Today This We This Me | eek<br>onth = >             | Start Date:      | < custom, a   | according to da | ates below> 🔻 |       |          |                             |                 |               |                  |                               |
|          |                                                                                                    | Last 10               | Days Pays                   | End Date:        | < custom, a   | according to da | ates below> 🔻 |       |          |                             |                 |               |                  |                               |
|          |                                                                                                    | Last 60               | Days 🔻                      | Event tracks co  | ntributions   |                 |               |       |          |                             |                 |               |                  |                               |
|          |                                                                                                    |                       |                             | Event is publish | ned to web    |                 |               |       |          |                             |                 |               |                  |                               |
|          |                                                                                                    |                       |                             |                  |               |                 |               |       |          |                             |                 |               |                  |                               |
| <b>B</b> | Sort 🚦                                                                                                    | 🖥 Format              | 🕶 🚍 Wrap 🛛 🏝 Export         | 📚 Print   🌐 Piv  | ot            |                 |               |       |          |                             |                 |               |                  |                               |
| Even     | ts [ 3 r                                                                                                    | ecords fou            | nd ]                        |                  |               |                 |               |       |          |                             |                 |               |                  |                               |
|          | <b>V</b>                                                                                                    | Event<br>ID           | Event Name                  |                  | Start<br>Date | End<br>Date     | City          | State | Public   | Track<br>Contrib-<br>utions | Open<br>Pledges | Contributions | Summary<br>Count | Close<br>Registration<br>Time |
|          | 1                                                                                                    | <u>28</u>             | Blazing Trails - The King's | <u>s Trail</u>   | 5/15/2020     | 5/25/2020       | Abisko        |       | <b>V</b> | <b>V</b>                    | .00             | 13,117.00     | 7                | 5/8/2020                      |
|          | <b>V</b>                                                                                                    | <u>48</u>             | Online Store - Trail Blaze  | er Apparel       | 1/1/2014      | 12/31/2020      | Golden Valley | MN    |          |                             | .00             | .00           | 0                | 6/1/2014                      |
|          | V                                                                                                    | <u>58</u>             | Become a Member             |                  | 1/1/2016      | 6/6/2079        | Golden Valley | MN    |          |                             | .00             | 417,936.89    | 982              | 3/7/2016                      |
| Σ        | 3                                                                                                    |                       | <b>\</b>                    |                  |               |                 |               |       | 3        | 3                           | .00             | 431,053.89    | 989              |                               |
|          |                                                                                                    |                       |                             |                  |               |                 |               |       |          |                             |                 |               |                  |                               |

### 2. Click on the name of the event or membership portal to open the record card.

3) Navigate to the Financial > Setup > Setup.

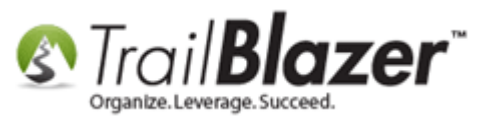

4) Select the radio button called 'All purchasable items and donations will be eligible for installment payments' and then navigate to the **Recurrence** tab.

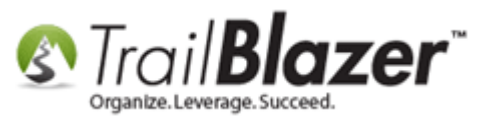

| Event                                                                                                    |                                                                                                    | Published Event Description                                                                                                    |
|----------------------------------------------------------------------------------------------------|----------------------------------------------------------------------------------------------------|----------------------------------------------------------------------------------------------------|
| Event Name:                                                                                                    | Become a Member                                                                                                    |                                                                                                    |
| Calendar Category:                                                                                                    | (none)                                                                                                    | <b><span style="font-size: 18px; color: #7EA743"> Standard Member ▲</span></b>                                                  |
| 🗸 Enable assignmer                                                                                                    | nt of contributions and expenses                                                                                                    | Benefits:<br>                                                                                                    |
| Public Event (Pub                                                                                                    | lish to web site)                                                                                                    | • 50% off any workshop, webinar, seminar or conference<br><br< td=""></br<>                                                     |
| Start Time:                                                                                                    | 1/ 1/2016 11:51 AM                                                                                                    | • 50% off any online purchase.<br><br>                                                                                          |
| End Time:                                                                                                    | 6/ 6/2079 12:00 AM                                                                                                    | * 8#8226: Access to benefits that include discounts on products services                                                        |
| Close Registration                                                                                                    | n 24 Hours 👻 Before Event                                                                                                    | and employee benefits. Most of these benefits are applicable to everyone<br>in your organization.<br>                           |
| Close Time:                                                                                                    | 3/ 7/2016 11:51 AM                                                                                                    | · · · · · · · · · · · · · · · · · · ·                                                                                           |
|                                                                                                    |                                                                                                    |                                                                                                    |
| ales Summary Gal                                                                                                    | llery Setup User                                                                                                    | 1                                                                                                    |
| Address Contact                                                                                                    | Producte Promoe Web Customization                                                                                                    | n Logo / Banner, Email Response Financial Legacy Settings                                                                       |
|                                                                                                    |                                                                                                    |                                                                                                    |
| Setup Recurren                                                                                                    | 000                                                                                                    |                                                                                                    |
| - Remove This Ev                                                                                                    | ent From Direction Query Results (Deduc                                                                                                    | ct from Donations)                                                                                                    |
| Remove This Ev                                                                                                    | ent From Donation Query Results (Deduc                                                                                                    | ct from Donations)                                                                                                    |
| Remove This Even                                                                                                    | ent From Donation Query Results (Deduc<br>m this event are ELIGIDLE for exclusion                                                                                                    | ct from Donations)<br>n from donation query results.                                                                            |
| Remove This Even                                                                                                    | ent From Donation Query Results (Deduc<br>m this event are ELIGIDLE for exclusion                                                                                                    | ct from Donations)<br>n from donation query results.                                                                            |
| Remove This Eve<br>Receipts from<br>Financial<br>Note: Fundraisir                                                                                                    | ent From Donation Query Results (Deduc<br>m this event are ELIGIDLE for exclusion<br>ng Goal is used for <b>3. Na</b>                                                                                                    | ct from Donations)<br>In from donation query results.                                                                           |
| Remove This Eve<br>Receipts from<br>Financial<br>Note: Fundraisin<br>event "Money B                                                                                                    | ent From Donation Query Results (Deduct<br>m this event are ELIGIBLE for exclusion<br>ng Goal is used for <b>3. Na</b><br>Bomb Tickers"                                                                                                    | ct from Donations)<br>n from donation query results.<br><b>Nigate to the 'Recurrence' tab.</b>                                  |
| Remove This Eve<br>Receipts from<br>Financial<br>Note: Fundraisin<br>event "Money B<br>Fundraising Gos                                                                                                    | ent From Donation Query Results (Deduc<br>m this event are ELIGIDLE for exclusion<br>ng Goal is used for <b>3. Na</b><br>Bomb Tickers"<br>al:                                                                                                    | ct from Donations)<br>In from donation query results.<br>Ivigate to the 'Recurrence' tab.                                       |
| Remove This Eve<br>Receipts from<br>Financial<br>Note: Fundraising<br>event "Money B<br>Fundraising Gos                                                                                                    | ent From Donation Query Results (Deduct<br>m this event are ELIGIDLE for exclusion<br>ng Goal is used for <b>3. Na</b><br>Bomb Tickers"<br>al:                                                                                                    | ct from Donations)<br>n from donation query results.<br><b>Vigate to the 'Recurrence' tab.</b><br>.00                           |
| Remove This Eve<br>Receipts from<br>Financial<br>Note: Fundraising<br>event "Money Is<br>Fundraising Gost<br>Allowed payment                                                                                                    | ent From Donation Query Results (Deduce<br>m this event are ELIGIBLE for exclusion<br>ng Goal is used for <b>3. Na</b><br>Bomb Tickers"<br>al:<br>type for event                                                                                                    | n from Donations)<br>n from donation query results.<br><b>Vigate to the 'Recurrence' tab.</b>                                   |
| Remove This Event<br>Receipts from<br>Financial<br>Note: Fundraisin<br>event "Money F<br>Fundraising Goa<br>Allowed payment<br>Warning: Take of                                                                                                    | ent From Donation Query Results (Deduce<br>m this event are ELIGIDLE for exclusion<br>ng Goal is used for <b>3. Na</b><br>Bomb Tickers"<br>al:<br>It type for event<br>caution when configuring this feature. M                                                                                                    | ct from Donations)<br>In from donation query results.<br><b>Vigate to the 'Recurrence' tab.</b><br>.00<br>Mixing donations WITH |
| Remove This Eve<br>Receipts from<br>Financial<br>Note: Fundraising<br>event "Money for<br>Fundraising Gos<br>Allowed payment<br>Warning: Take of<br>tickets/products<br>monthly, annual                                                            | ent From Donation Query Results (Deduce<br>m this event are ELIGIDLE for exclusion<br>ng Goal is used for <b>3. Na</b><br>Bomb Tickers"<br>al:<br>type for event<br>caution when configuring this feature. M<br>is when recurring payments are enabled<br>to etc. will result in unwanted LARGE ci                                                                                                    | ct from Donations) n from donation query results.                                                                               |
| Remove This Eve<br>Receipts from<br>Financial<br>Note: Fundraising<br>event "Money It<br>Fundraising Gos<br>Allowed payment<br>Warning: Take of<br>tickets/products<br>monthly, annual<br>intention of this                                        | ent From Donation Query Results (Deduce<br>m this event are ELIGIBLE for exclusion<br>ng Goal is used for <b>3. Na</b><br>Bomb Tickers"<br>al:<br>type for event<br>caution when configuring this feature. M<br>when recurring payments are enabled<br>ly etc. will result in unwanted LARGE ci<br>option is to allow an entire order of ticke                                                                                                    | ct from Donations) n from donation query results.                                                                               |
| Remove This Eve<br>Receipts from<br>Financial<br>Note: Fundraisin<br>event "Money &<br>Fundraising Gos<br>Allowed payment<br>Warning: Take of<br>tickets/products<br>monthly, annual<br>intention of this of<br>into monthly pay<br>memberships, p | ent From Donation Query Results (Deduce<br>m this event are ELIGIBLE for exclusion<br>ng Goal is used for <b>3. Na</b><br>Bomb Tickers"<br>al:<br>type for event<br>caution when configuring this feature. M<br>when recurring payments are enabled<br>ly etc. will result in unwanted LARGE ci<br>option is to allow an entire order of ticked<br>ments. An example of this would be for<br>vaid over a period of time.                                                                                                 | t from Donations)<br>In from donation query results.<br><b>Vigate to the 'Recurrence' tab.</b><br>                              |
| Remove This Eve<br>Receipts from<br>Financial<br>Note: Fundraising<br>event "Money &<br>Fundraising Gos<br>Allowed payment<br>Warning: Take of<br>tickets/products<br>monthly, annual<br>intention of this<br>into monthly pay<br>memberships, p   | ent From Donation Query Results (Deduce<br>m this event are ELIGIDLE for exclusion<br>ng Goal is used for <b>3. Na</b><br>Bomb Tickers"<br>al:<br>type for event<br>caution when configuring this feature. M<br>is when recurring payments are enabled<br>ly etc. will result in unwanted LARGE ci<br>option is to allow an entire order of tickey<br>yments. An example of this would be for<br>waid over a period of time.                                                                                             | t from Donations)<br>n from donation query results.<br><b>Dvigate to the 'Recurrence' tab.</b><br>                              |
| Remove This Eve<br>Receipts from<br>Financial<br>Note: Fundraising<br>event "Money &<br>Fundraising Gos<br>Allowed payment<br>Warning: Take of<br>tickets/products<br>monthly, annual<br>intention of this<br>into monthly pay<br>memberships, p   | ent From Donation Query Results (Deduce<br>m this event are ELIGIBLE for exclusion<br>ang Goal is used for <b>3. Na</b><br>Bomb Tickers"<br>al:<br>type for event<br>caution when configuring this feature. M<br>when recurring payments are enabled<br>ly etc. will result in unwanted LARGE c<br>option is to allow an entire order of ticko<br>ments. An example of this would be for<br>waid over a period of time.<br>le items and donations will be eligible for in                                                | t from Donations)<br>n from donation query results.<br><b>ivigate to the 'Recurrence' tab.</b><br>                              |
| Remove This Eve<br>Receipts from<br>Financial<br>Note: Fundraising<br>event "Money B<br>Fundraising Gos<br>Allowed payment<br>Warning: Take of<br>tickets/products<br>monthly, annual<br>intention of this<br>into monthly pay<br>memberships, p   | ent From Donation Query Results (Deduce<br>m this event are ELIGIDLE for exclusion<br>ng Goal is used for <b>3. Na</b><br>Bomb Tickers"<br>al:<br>type for event<br>caution when configuring this feature. M<br>when recurring payments are enabled<br>ly etc. will result in unwanted LARGE c<br>option is to allow an entire order of ticke<br>yments. An example of this would be for<br>vaid over a period of time.<br>le items and donations will be eligible for in<br>ult) No installment payments are allowed of | ct from Donations)<br>n from donation query results.<br><b>ivigate to the 'Recurrence' tab.</b><br>                             |

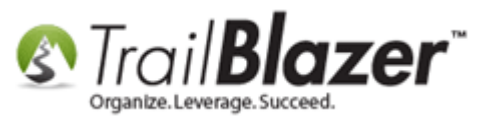

5) Under the **Recurrence** tab click the **[+ New]** button.

| Sales Summary Gallery Setup Us | er                  |                  |            |            |                    |             |  |
|--------------------------------|---------------------|------------------|------------|------------|--------------------|-------------|--|
| Address Contact Products Promo | s Web Customization | Logo / Banner    | Email Resp | onse Finar | ncial Legac        | cy Settings |  |
| Setup Recurrence               |                     |                  |            |            |                    |             |  |
| Refresh 🏽 🖓 Exp                | ort   Print         |                  |            |            |                    |             |  |
| Eve Recurrence Types [0 record | s found]            |                  | 1          |            |                    | _           |  |
| Create a new record.           | ſ                   | Description Defa | ult        | Sequence   | Number<br>Payments |             |  |
|                                |                     |                  |            |            |                    |             |  |
| Click the [+ No                | w] butto            | n                |            |            |                    |             |  |
| chek the [ ' th                | ing batto           |                  |            |            |                    |             |  |
|                                |                     |                  |            |            |                    |             |  |

6) Check the boxes for the options you want to enable and then click [OK]

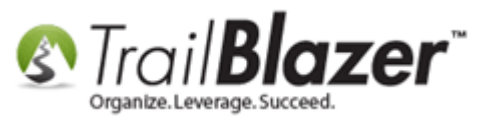

| Select Recurrence Types          Single       Weekly         Biweekly       Monthly         Quarterly       Provide the second second secon |  |
|----------------------------------------------------------------------------------------------------|--|
| OK OK                                                                                                    |  |

**Tip:** after adding the options you can open them back up and further modify the **description**. For instance you can change the default for 'Monthly' to read something like 'Monthly (12 Payments Per year'. Here's an example:

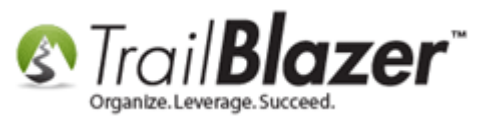

| File - Edit - 🗙 🕷                                            | 🖉 🍓 View Directory 🏼 🌚 View                           | Page B    | Become a Mem                                                                                                    | ber [58]                      |                    |                                          |
|--------------------------------------------------------------|-------------------------------------------------------|-----------|----------------------------------------------------------------------------------------------------|-------------------------------|--------------------|------------------------------------------|
| Event                                                        |                                                       |           | - Published Ever                                                                                                    | t Description                 |                    |                                          |
| Event Name:                                                  | Become a Member                                       |           | 🍾 🖻 🔒                                                                                                    | 🗮 🔁 🖻                         | P 😓                |                                          |
| Calendar Category:                                           | (none)                                                | •         | <b><spa< td=""><td>n style="font-</td><td>size: 18px; color:</td><td>#7EA743"&gt; Standard Member 🔺</td></spa<></b> | n style="font-                | size: 18px; color: | #7EA743"> Standard Member 🔺              |
| 🔽 Enable assignmen                                           | t of contributions and expenses                       |           | Benefits: <td>an&gt;  &lt; br /</td> <td>&gt; &lt; br /&gt;</td> <td></td>                                          | an>  < br /                   | > < br />          |                                          |
| Public Event (Publ                                           | ish to web site)                                      |           | • 50%<br>/>                                                                                                    | off any worksh                | nop, webinar, sei  | minar or conference<br><br< td=""></br<> |
| Start Time:                                                  | 1/ 1/2016 11:51 AM                                    |           | • 50%                                                                                                    | off any online                | purchase.<br>      | <br>                                     |
| End Time:                                                    | 6/ 6/2079 12:00 AM                                    |           | 8/#8226: Acce                                                                                                    | rs to henefits t              | hat include disc   | ounts on products, services              |
| Close Registration                                           | 24 Hours 👻 Before Event                               |           | and employee                                                                                                    | benefits. Mos<br>ization.<br> | t of these benef   | its are applicable to everyone           |
| Close Time:                                                  | 3/ 7/2016 11:51 AM                                    |           | · ·                                                                                                    |                               |                    | <b>T</b>                                 |
| Sales Summary Galle<br>Address Contact F<br>Setup Recurrence | ery Setup User<br>Products Promos Web Customizi<br>ce | ation Log | jo / Banner Em                                                                                                    | ail Response F                | Financial Legacy   | / Settings                               |
| 📑 New 🛛 🙆 Re                                                 | efresh 📲 Export 🔈 Print                               |           |                                                                                                    |                               |                    |                                          |
| Event Recurrence                                             | Types [6 records found]                               |           |                                                                                                    |                               |                    |                                          |
| ID Desc                                                      | ription                                               | Descript  | ion Default                                                                                                    | Sequence                      | Number<br>Payments |                                          |
| <u>1</u> Singl                                               | le (Pay in Full 1x)                                   | Single    |                                                                                                    | 100                           | 1                  |                                          |
| <u>2</u> <u>Wee</u>                                          | kly (52 Payments Per Year)                            | Weekly    |                                                                                                    | 200                           | 52                 |                                          |
| : <u>3</u> <u>Biwe</u>                                       | ekly (26 Payments Per Year)                           | Biweekly  |                                                                                                    | 300                           | 26                 |                                          |
| * <u>4</u> <u>Mon</u>                                        | thly (12 Payments Per Year)                           | Monthly   |                                                                                                    | 400                           | 12                 |                                          |
| <u>5</u> Quar                                                | rterly (4 Payments Per Year)                          | Quarterly | /                                                                                                    | 500                           | 4                  |                                          |
| 🕨 🧕 Anni                                                     | ually (12 Payments Per Year)                          | Annually  |                                                                                                    | 600                           | 2                  |                                          |

After adding the different payment options you can open them and configure the description

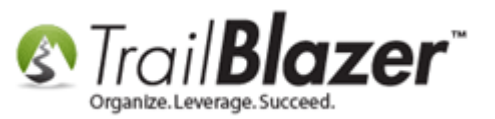

7) Once you're finished customizing the names and add/removing payment options click [Save] and then click [View Page].

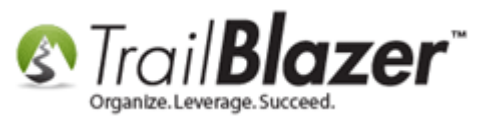

| Event Name:       Become a Member         Calendar Category:       Inone         © Enable assignment of contributions and expenses         Ø Public Event (Publish to web site)         Start Time:       1/ 1/2016 11:51 AM         © Close Registration       24 Hours         © Altone Time:       6/ 6/2079 12:00 AM         © Close Registration       24 Hours         © Joint Close Time:       3/ 7/2016 11:51 AM    Sales Summary Gallery Setup User          Address Contact       Products         Perfection       Description         Description       Description Default         Sequence       Number         Payments       100         1       Description         Description       Description         Setup       Single One Time Donation         10       Description         Description       Description         Description       Description Default         Sequence       Number         Payments       300         10       Description Default         Sequence       Number         Payments       300         100       1         2       Weekly       300       26                                                                                                    | Event Name:       Become a Member         Calendar Category:       inonel         © Enable assignment of contributions and expenses         Ø Public Event (Publish to web site)         Start Time:       1/ 1/2016 11:51 AM         Image:       6/ 6/2079 12:00 AM         Ø Enable assignment of contributions and expenses         Ø Public Event (Publish to web site)         Start Time:       1/ 1/2016 11:51 AM         Image:       6/ 6/2079 12:00 AM         Ø Enable assignment of contributions on products, services and employee benefits. Most of these benefits are applicable to everyone in your organization.         Close Registration       24 Hours         Close Time:       3/ 7/2016 11:51 AM         Sales       Summary Galery         Setup       Before Event         Close Time:       3/ 7/2016 11:51 AM         Image:       Cose Time:         Image:       Address         Setup       Before Event         Close Time:       Before Event         Image:       Before Event         Close Time:       Products         Products       Promos         Web Customization       Logo / Banner         Email Response       Financial         Legacy Settings       Setup </th <th>Event</th> <th></th> <th></th> <th>P P</th> <th>ublished Event De</th> <th>escription</th> <th></th> <th></th> | Event     |                                                               |                                                                                                    | P P                                                                                                    | ublished Event De                                                                                                    | escription                                               |                                           |   |
|----------------------------------------------------------------------------------------------------|----------------------------------------------------------------------------------------------------|-----------|---------------------------------------------------------------|----------------------------------------------------------------------------------------------------|----------------------------------------------------------------------------------------------------|----------------------------------------------------------------------------------------------------|----------------------------------------------------------|-------------------------------------------|---|
| Calendar Category:       (none)            Enable assignment of contributions and expenses             Public Event (Publish to web site)          Start Time:       1/1/2016 11:51 AM             Start Time:       1/1/2016 11:51 AM             Close Registration        24 Hours             Close Registration        24 Hours             Sales        Summary             Sales        Summary             Sales        Setup             Recurrence        Protextame             Recurrence        Protextame             Recurrence        Protextame             Recurrence        Protextame             Recurrence        Protextame             Recurrence        Protextame             Recurrence        Protextame             Recurrence              Recurrence             Recurrence             Recurrence             Recurrence             Recurrence             Recurrence                                                                                                    | Calendar Category:       [none]         Image: Calendar Category:       [none]         Image: Calendar Category:       [none]                                                                                                    | Event     | Name:                                                         | Become a M                                                                                                    | lember                                                                                                    | 🌡 🖻 🖪 🗮                                                                                                    | i 🔁 🖬 💕                                                  | 8 8                                       |   |
| Enable assignment of contributions and expenses                  Public Event (Publish to web site)                  Start Time:                  / 1 /2016 11:51 AM                  Close Registration                 24 Hours                 Close Registration                 24 Hours                 3 / 7/2016 11:51 AM                 Sales             Summary             Gallery             Setup                 Recurrence                 Recurrence                 Recurrence                 Recurrence                 Recurrence                 Recurrence                 Recurrence                 ID             Description             Description             Description             Description             Description             Single             One             Single             Single                                                                                                    | Enable assignment of contributions and expenses                 Public Event (Publish to web site)                  Start Time:                  1 / 1/2016 11:51 AM                  e / 6 / 6/2079 12:00 AM                 Close Registration                 24 Hours                 21 / 1/2016 11:51 AM                 Close Registration                 24 Hours                 27 / 7/2016 11:51 AM                 Sales             Summary             Gallery             Setup                 Setup             Recurrence                 Address             Contact             Products             Promos             Web Customization             Logo / Banner             Email Response             Financial             Legacy Settings                 Setup             Recurrence                 New             ©             Refresh <sup>®</sup> Export             Print                 Fvent Recurrence Types (6 records found)                 D             Description             Description Default             Sequence             Payments             Payments             3             Biweekly             Biweekly             Biweekly             Biweekly             Biweekly             Biweekly             Biweekly             Sou             20                     | Calend    | dar Categor                                                   | y: (none)                                                                                                    | •                                                                                                    | <b><span s<="" td=""><td>tyle="font-size:</td><th>18px; color: #7EA743"&gt;Standard Member</th><td>*</td></span></b> | tyle="font-size:                                         | 18px; color: #7EA743">Standard Member     | * |
| Public Event (Publish to web site)         Start Time:       1/ 1/2016 11:51 AM         End Time:       6/ 6/2079 12:00 AM         Close Registration       24 Hours         Before Event       Before Event         Close Time:       3/ 7/2016 11:51 AM         Sales       Summary Galley         Setup       Before Event         Close Time:       3/ 7/2016 11:51 AM    Setup Recurrence           Products       Promos         Web Customization       Logo / Banner         Email Response       Financial         Legacy Setup       Before Event         D       Description         Verify       Sequence         New       Refresh         Single One Time Donation       100         ID       Description         Description       Description Default         Sequence       Number         Payments         ID       Description         Single One Time Donation       100         ID       Biweekly       300       26         4       Monthly       Moot       12         5       Quarterly       500       4         6       Annually                                                                                                    | ✓ Public Event (Publish to web site)         Start Time:       1/ 1/2016 11:51 AM         ✓ End Time:       6/ 6/2079 12:00 AM         ✓ End Time:       6/ 6/2079 12:00 AM         ✓ Close Registration       24 Hours         ✓ Definition:       24 Hours         ✓ Close Registration       24 Hours         ✓ Before Event       ✓         Close Time:       3/ 7/2016 11:51 AM         ✓       ✓         Sales       Summary         Gallery       Setup         Veer       Veer         Address       Contact         Products       Promos         Web Customization       Logo / Banner         Email Response       Financial         Legacy Settings         Setup       Perfresh         ✓       Print         ✓       Single One Time Donation         ID       Description       Description         2       Weekly       200       52         3       Biweekly       300       26         4       Monthly       Moot 12       500         5       Quarterly       500       4       600         6       Annually       Annually                                                                                                    | 🔽 Ena     | able assigni                                                  | ment of contributio                                                                                                    | ons and expenses                                                                                                    | 3enefits:                                                                                                    | <br><b< td=""><th>)r /&gt;</th><td></td></b<>            | )r />                                     |   |
| Start Time:       1/ 1/2016 11:51 AM         End Time:       6/ 6/2079 12:00 AM         Close Registration       24 Hours         Before Event       Start Time:         Close Registration       24 Hours         3/ 7/2016 11:51 AM       Start Time:         3/ 7/2016 11:51 AM       Start Time:         Sales       Summary Gallery         Setup       Recurrence         Febup       Recurrence         Function       Description         Description       Description Default         Sequence       Number         Payments       300         2       Weekly         300       26         4       Monthly         4       Monthly         4       Single         2       Quarterly         3       Biweekly         300       26         4       Monthly         4       Monthly         4       Monthly         5       Quarterly         6       Annually         4       Monthly         5       Quarterly         6       Annually                                                                                                    | Start Time:       1/ 1/2016 11:51 AM         End Time:       6/ 6/2079 12:00 AM         Close Registration       24 Hours         Before Event       Before Event         Close Time:       3/ 7/2016 11:51 AM         Sales       Summary         Gallery       Setup         User       Address         Address       Contact         Products       Promos         Web Customization       Logo / Banner         Event Recurrence       Print         Event Recurrence       Print         Event Recurrence Types (6 records found)       Sequence         New       Single One Time Donation       100         2       Weekly       200       52         3       Bilweekly       300       26         4       Monthly       400       12         2       Quarterly       500       4         Monthly       400       12       2         3       Durderly       500       4         4       Annually       600       2                                                                                                    | V Put     | blic Event (F                                                 | Publish to web sit                                                                                                    | e) 8                                                                                                    | • 50% off<br>'>                                                                                                    | any workshop,                                            | webinar, seminar or conference<br>        | E |
| End Time: 6/ 6/2079 12:00 AM<br>Close Registration 24 Hours Before Event<br>Close Time: 3/ 7/2016 11:51 AM<br>Sales Summary Gallery Setup User<br>Address Contact Products Promos Web Customization Logo / Banner Email Response Financial Legacy Settings<br>Setup Recurrence<br>New Refresh Export Print<br>Event Recurrence Types [6 records found]<br>ID Description Default Sequence Number<br>Payments<br>Single One Time Donation 100 1<br>2 Weekly Weekly 200 52<br>3 Biweekly Biweekly 300 26<br>4 Monthly Monthly 400 12<br>5 Quarterly Quarterly 500 4<br>6 Annually Annually 600 2                                                                                                    | End Time: 6/ 6/2079 12:00 AM<br>Close Registration 24 Hours Before Event<br>Close Time: 3/ 7/2016 11:51 AM<br>Sales Summary Gallery Setup User<br>Address Contact Products Promos Web Customization Logo / Banner Email Response Financial Legacy Settings<br>Setup Recurrence<br>New Refresh Strong Print<br>Fvent Recurrence Types (6 records found)<br>ID Description Default Sequence Payments<br>Single One Time Donation 100 1<br>2 Weekly Weekly 200 52<br>3 Biweekly Biweekly 300 26<br>4 Monthly Monthly 400 12<br>5 Quarterly Quarterly 500 4<br>6 Annually Annually 600 2                                                                                                    | Start T   | lime:                                                         | 1/ 1/2016 1                                                                                                    | 11:51 AM                                                                                                    | 3/#8226: 50% off                                                                                                    | any online pur                                           | chase.<br><br>                            |   |
| Close Registration       24 Hours       Before Event         Close Time:       3/ 7/2016 11:51 AM             Sales       Summary Galley       Setup             Address       Contact       Products       Promos         Web Customization       Logo / Banner       Email Response       Financial       Legacy Settings             Setup       Recurrence       Print       Export Print       Print             Event Recurrence       Number       Payments       1       Single One Time Donation       100       1         Q       Veekly       200       52       3       Biweekly       Biweekly       300       26         4       Monthly       Monthly       400       12       5       Quarterly       500       4                                                                                                    | Close Registration       24 Hours       Before Event         Close Time:       3/ 7/2016 11:51 AM         Sales       Summary       Gallery         Setup       User         Address       Contact         Products       Setup         Setup       Recurrence         New       © Refresh         © Exciption       Description         Description       Description         10       Description         2       Weekly         2       Weekly         300       26         3       Biweekly         Biweekly       Bioo         4       Monthly         4       Monthly         4       Monthly         4       Annually         5       Quarterly         2       Quarterly         4       Monthly         4       Monthly         4       Monthly         4       Monthly         5       Quarterly         6       Annually                                                                                                    | End Ti    | ime:                                                          | 6/ 6/2079 1                                                                                                    | L2:00 AM                                                                                                    | 2,49226, Access to                                                                                                   |                                                          | include discounts on products convices    |   |
| Close Time: 3/ 7/2016 11:51 AM     Sales Summary Gallery     Setup Recurrence     Address Contact   Products Promos   Web Customization Logo / Banner   Email Response Financial   Legacy Settings     Setup   Recurrence     Image: Setup     Print     Event Recurrence Types [6 records found]     ID   Description   Description   Descr                                                                                                    | Close Time: 3/ 7/2016 11:51 AM     Sales Summary     Gallery     Setup     Products     Products                                                                                                    |           | ose Registra                                                  | ation 24 Hours                                                                                                    | → Before Event                                                                                                    | and employee be                                                                                                    | nefits. Most of                                          | these benefits are applicable to everyone |   |
| Sales       Summary       Gallery       Setup       User         Address       Contact       Products       Promos       Web Customization       Logo / Banner       Email Response       Financial       Legacy Settings         Setup       Recurrence       Image: Contact Products       Promos       Web Customization       Logo / Banner       Email Response       Financial       Legacy Settings         Setup       Recurrence       Image: Contact Products       Print       Image: Contact Products       Print         Event Recurrence       Image: Contact Property Contact Property Contact Property Contact Property Contact Property Contact Property Contact Property Contact Property Contact Property Contact Property Contact Property Contact Property Contact Property Contact Property Contact Property Contact Property Contact Property Property Property Pro | Sales       Summary       Gallery       Setup       User         Address       Contact       Products       Promos       Web Customization       Logo / Banner       Email Response       Financial       Legacy Settings         Setup       Recurrence       Image: Setup       Refresh       Export       Print         Event Recurrence Types [6 records found]       Image: Description       Description       Default       Sequence       Number Payments         1       Sincite       Single One Time Donation       100       1         2       Weekly       200       52         3       Biweekly       Biweekly       300       26         4       Monthly       Monthly       400       12         5       Quarterly       500       4       600       2                                                                                                    | Cla       | vee Time:                                                     | 2/ 7/2016 1                                                                                                    |                                                                                                    | n your organizat                                                                                                    | ion.<br><br><th>/&gt;</th> <td>-</td>                    | />                                        | - |
| Sales       Summary       Gallery       Setup       User         Address       Contact       Products       Promos       Web Customization       Logo / Banner       Email Response       Financial       Legacy Settings         Setup       Recurrence                                                                                                    | Sales       Summary       Gallery       Setup       User         Address       Contact       Products       Promos       Web Customization       Logo / Banner       Email Response       Financial       Legacy Settings         Setup       Recurrence                                                                                                    | 0.0       | Se fine.                                                      | 5/ 1/2010 1                                                                                                    |                                                                                                    |                                                                                                    |                                                          |                                           |   |
| Address       Contact       Products       Promos       Web Customization       Logo / Banner       Email Response       Financial       Legacy Settings         Setup       Recurrence         Image: Setup       Recurrence       Print         Event Recurrence Types [6 records found]       Sequence       Number Payments         ID       Description       Description Default       Sequence       Number Payments         I       Single One Time Donation       100       1         2       Weekly       200       52         3       Biweekly       Biweekly       300       26         4       Monthly       Monthly       400       12         5       Quarterly       S00       4         6       Annually       Annually       600       2                                                                                                    | Address       Contact       Products       Promos       Web Customization       Logo / Banner       Email Response       Financial       Legacy Settings         Setup       Recurrence         Image: New       Image: Recurrence       Print         Image: Description       Description Default       Sequence       Number Payments         Image: Description       Description Default       Sequence       Number Payments         Image: Description       Description Default       Sequence       Number Payments         Image: Description       Description Default       Sequence       Number Payments         Image: Description       Description Default       Sequence       Number Payments         Image: Description       Description Default       Sequence       Number Payments         Image: Description       Description Default       Sequence       Number Payments         Image: Description       Description       Description       100       1         Image: Description       Description       Sequence       Number Payments         Image: Description       Description       100       1         Image: Description       Description       Sequence       Number Payments         Image: Description       Description                                                                | Sales     | Summany                                                       | Gallery Setup                                                                                                    | Heer                                                                                                    |                                                                                                    |                                                          |                                           |   |
| ID       Description       Description Default       Sequence       Number Payments         I       Single       Single One Time Donation       100       1         2       Weekly       Weekly       200       52         3       Biweekly       Biweekly       300       26         4       Monthly       Monthly       400       12         5       Quarterly       Quarterly       500       4         6       Annually       Annually       600       2                                                                                                    | ID       Description       Description Default       Sequence       Number Payments         I       Single       Single One Time Donation       100       1         2       Weekly       Weekly       200       52         3       Biweekly       Biweekly       300       26         4       Monthly       Monthly       400       12         5       Quarterly       Quarterly       500       4         6       Annually       Annually       600       2                                                                                                    |           | Deer                                                          |                                                                                                    |                                                                                                    |                                                                                                    | coportoc - tate                                          |                                           |   |
| IDDescriptionDescription DefaultSequencePaymentsISingleSingle One Time Donation10012WeeklyWeekly200523BiweeklyBiweekly300264MonthlyMonthly400125QuarterlyQuarterly50046AnnuallyAnnually6002                                                                                                    | ID     Description     Description Default     Sequence     Payments       I     Single     Single One Time Donation     100     1       2     Weekly     Weekly     200     52       3     Biweekly     Biweekly     300     26       4     Monthly     Monthly     400     12       5     Quarterly     Quarterly     500     4       6     Annually     Annually     600     2                                                                                                    | Se        | tup Recur<br>New 2                                            | rrence<br>Refresh                                                                                                    | xport 🎡 Print                                                                                                    |                                                                                                    |                                                          |                                           |   |
| ISingleSingle One Time Donation10012WeeklyWeekly200523BiweeklyBiweekly300264MonthlyMonthly400125QuarterlyQuarterly50046AnnuallyAnnually6002                                                                                                    | I       Single       Single One Time Donation       100       1         2       Weekly       Weekly       200       52         3       Biweekly       Biweekly       300       26         4       Monthly       Monthly       400       12         5       Quarterly       Quarterly       500       4         6       Annually       Annually       600       2                                                                                                    | Se        | tup Recur<br>New Contre                                       | rrence<br>Refresh   🖹 E<br>ence Types [6 reco                                                                                                    | xport 斄 Print<br>ords found]                                                                                                    |                                                                                                    | Number                                                   |                                           |   |
| 2WeeklyWeekly200523BiweeklyBiweekly300264MonthlyMonthly400125QuarterlyQuarterly50046AnnuallyAnnually6002                                                                                                    | 2Weekly200523BiweeklyBiweekly300264MonthlyMonthly400125QuarterlyQuarterly50046AnnuallyAnnually6002                                                                                                    | Se<br>Eve | tup Recur<br>New Contraction<br>ID                            | rrence<br>Refresh 🏽 🏝 E<br>ence Types [6 reco<br>Description                                                                                                    | xport   Print<br>ords found]<br>Description Default                                                                                      | Sequence                                                                                                    | Number<br>Payments                                       |                                           |   |
| 3BiweeklyBiweekly300264MonthlyMonthly400125QuarterlyQuarterly50046AnnuallyAnnually6002                                                                                                    | 3     Biweekly     Biweekly     300     26       4     Monthly     Monthly     400     12       5     Quarterly     Quarterly     500     4       6     Annually     Annually     600     2                                                                                                    | Se<br>Eve | tup Recur<br>New C<br>ent Recurre<br>ID                       | rrence<br>Refresh   Refresh   Refresh   Refresh   Refresh   Refresh E E E E E E E E E E E E E E E E E E E                                                                                                    | xport image Print<br>ords found]<br>Description Default<br>Single One Time Donation                                                      | Sequence                                                                                                    | Number<br>Payments                                       |                                           |   |
| 4     Monthly     Monthly     400     12       5     Quarterly     Quarterly     500     4       6     Annually     Annually     600     2                                                                                                    | 4     Monthly     Monthly     400     12       5     Quarterly     Quarterly     500     4       6     Annually     Annually     600     2                                                                                                    | Se<br>Eve | tup Recur<br>New C<br>ID<br>1<br>2                            | rrence<br>Refresh  <br>cnce Types [6 reco<br>Description<br>Single<br><u>Weekly</u>                                                                                                    | Export Print<br>ords found]<br>Description Default<br>Single One Time Donation<br>Weekly                                                 | Sequence<br>100<br>200                                                                                               | Number<br>Payments<br>1<br>52                            |                                           |   |
| S     Quarterly     Quarterly     S00     4       6     Annually     Annually     600     2                                                                                                    | Sourceny     Guarteny     Sourceny     4       6     Annually     Annually     600     2                                                                                                    | Se<br>Eve | tup  Recur    New  C    ent Recurre    ID    1    2    3      | Refresh   Refresh   Refres | Export Print<br>ords found]<br>Description Default<br>Single One Time Donation<br>Weekly<br>Biweekly                                     | Sequence<br>100<br>200<br>300                                                                                        | Number<br>Payments<br>1<br>52<br>26                      |                                           |   |
| o Amuany Amuany                                                                                                    |                                                                                                    |           | tup  Recur    New  2    ID    1    2    3    4                | Refresh   Refresh   Refres | Export Print<br>ords found]<br>Description Default<br>Single One Time Donation<br>Weekly<br>Biweekly<br>Monthly<br>Ourdach               | Sequence<br>100<br>200<br>300<br>400                                                                                 | Number<br>Payments<br>1<br>52<br>26<br>12                |                                           |   |
|                                                                                                    |                                                                                                    | Se<br>Eve | tup  Recur    New  C    ent Recurre    ID    2    3    4    5 | Refresh   Refresh   Refres | Export Print<br>ords found]<br>Description Default<br>Single One Time Donation<br>Weekly<br>Biweekly<br>Monthly<br>Quarterly             | Sequence<br>100<br>200<br>300<br>400<br>500<br>600                                                                   | Number<br>Payments<br>1<br>52<br>26<br>12<br>4           |                                           |   |
|                                                                                                    |                                                                                                    | Se<br>Eve | tup  Recur    New  C    ID    ID    2    3    4    5    6     | rrence Refresh Refresh | Export Print<br>ords found]<br>Description Default<br>Single One Time Donation<br>Weekly<br>Biweekly<br>Monthly<br>Quarterly<br>Annually | Sequence<br>100<br>200<br>300<br>400<br>500<br>600                                                                   | Number<br>Payments<br>1<br>52<br>26<br>12<br>4<br>2      |                                           |   |
|                                                                                                    |                                                                                                    | Se<br>Eve | tup Recur   New 2   ID 2   3 4   5 6                          | rrence Refresh Refresh | Export Print<br>ords found]<br>Description Default<br>Single One Time Donation<br>Weekly<br>Biweekly<br>Monthly<br>Quarterly<br>Annually | Sequence           100           200           300           400           500           600                         | Number<br>Payments<br>1<br>52<br>26<br>12<br>4<br>2<br>2 |                                           |   |

1

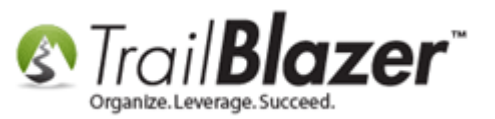

8) Your new options will now display on the event/membership page. My example is below.

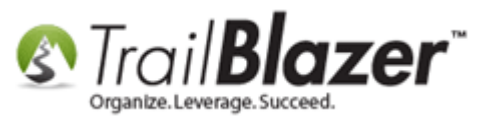

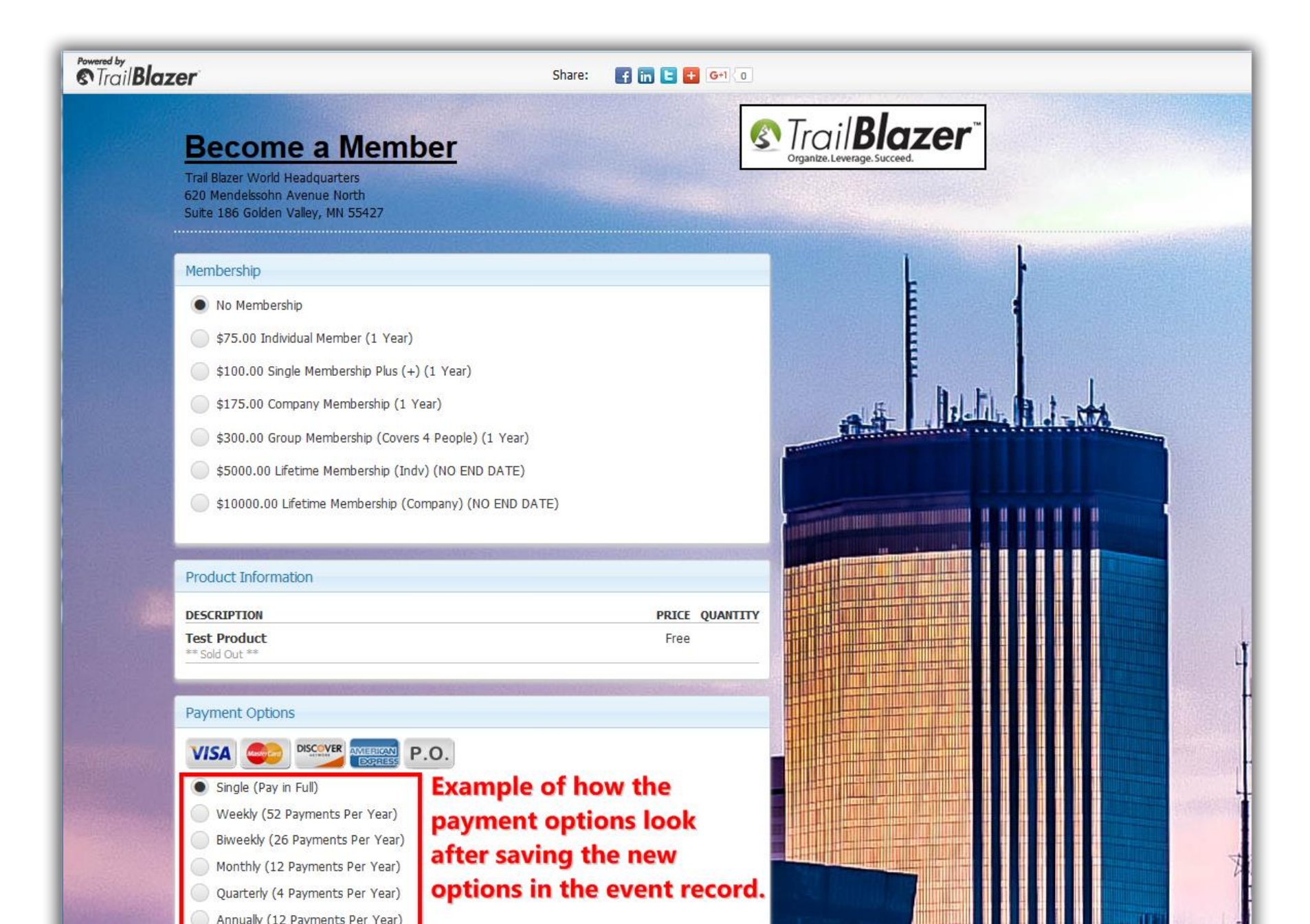

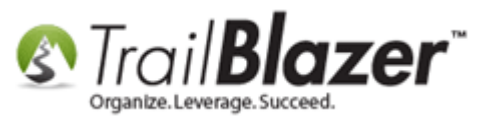

That concludes the steps. Continue reading to look through an example of what a checkout will look like for your patrons/membership as well as how the data looks after it's collected into the backend database.

Img 1 of 4 – Selecting What To Buy And Clicking [Order]

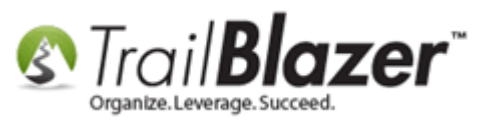

#### Example: checking out using an 'alternate' payment options (paying in installments).

| Jzer                                                 | Share: 🖪 🖬 🕒 | 🛨 G+1 0     |      |             |
|------------------------------------------------------|--------------|-------------|------|-------------|
| Membership                                           |              |             |      | L           |
| 🔘 No Membership                                      |              |             |      | E           |
| 🕒 💿 \$75.00 Individual Member (1 Year)               |              |             |      | E           |
| \$100.00 Single Membership Plus (+) (1 Year)         |              |             |      | E           |
| \$175.00 Company Membership (1 Year)                 |              |             | L.F. | A. E.       |
| \$300.00 Group Membership (Covers 4 People) (1 Year) |              |             | 3.1  | The reality |
| \$5000.00 Lifetime Membership (Indv) (NO END DATE)   |              |             | Part |             |
| \$10000.00 Lifetime Membership (Company) (NO END D/  | ATE)         |             |      |             |
| Product Information                                  |              |             |      |             |
| DESCRIPTION                                          | PRI          | CE QUANTITY |      |             |
| Monthly Magazine Subscription (12 months)            | \$150.0      | 0 -         |      |             |
| Payment Options                                      |              |             |      |             |
| VISA OF DISCOVER AMERICAN P.O.                       |              |             |      |             |
| Single (Pay in Full)                                 |              |             |      |             |
| Weekly (52 Payments Per Year)                        |              |             |      |             |
| Biweekly (26 Payments Per Year)                      |              |             |      |             |
| Monthly (12 Payments Per Year)                       |              |             |      |             |
| 🥤 🔘 Quarterly (4 Payments Per Year)                  |              |             |      |             |
| Annually (12 Payments Per Year)                      |              | 3           |      |             |
|                                                      | Order        |             |      | • •         |
|                                                      |              | SHI LETTELL |      |             |

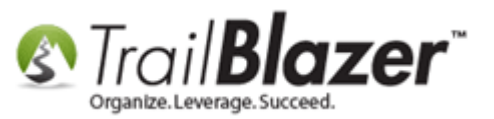

Img 2 of 4 – Top-Half Of Checkout Page (Tip Displays About Installment Payments)

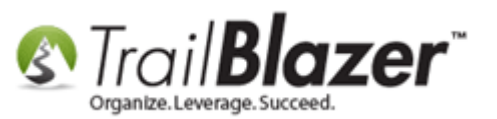

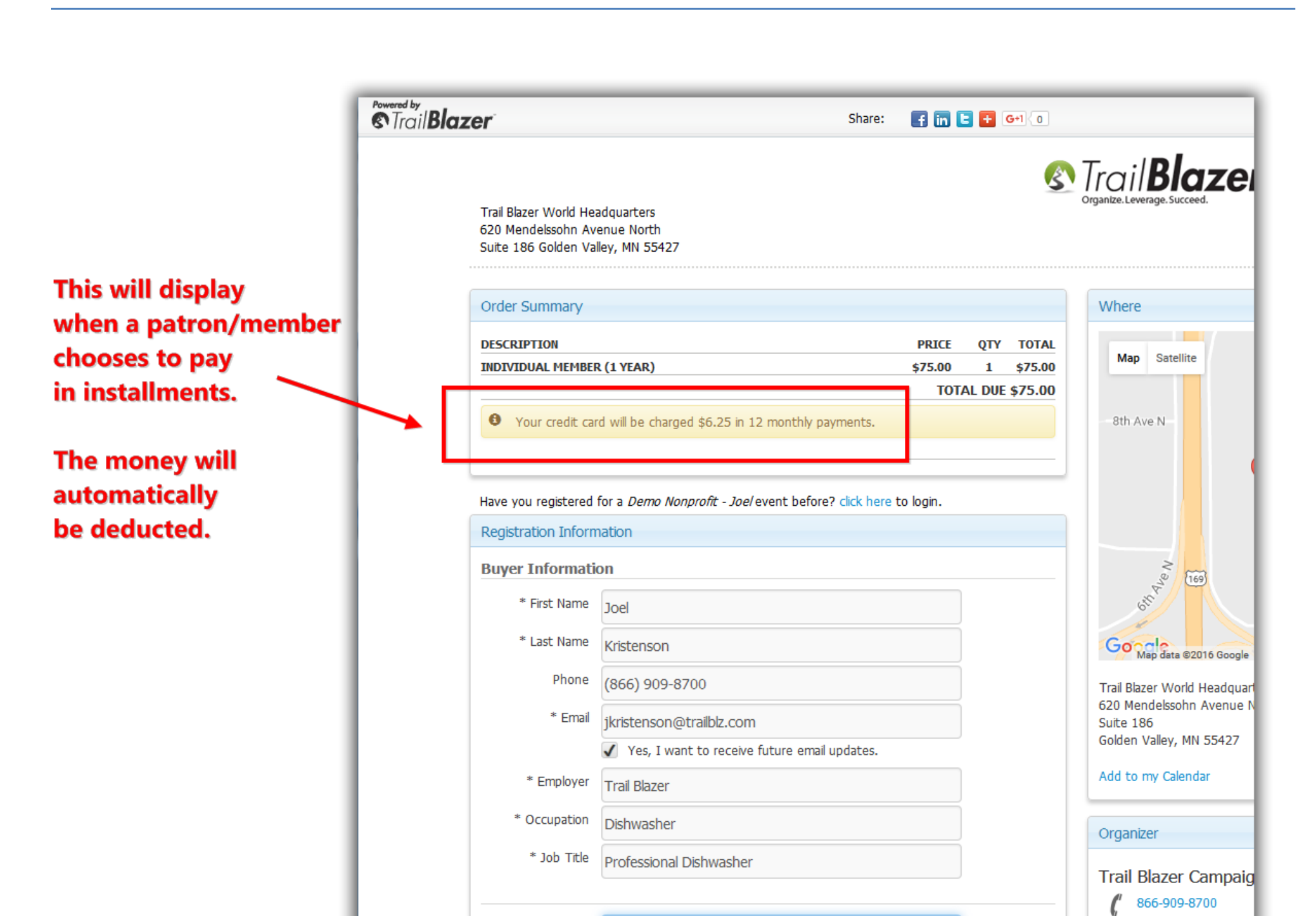

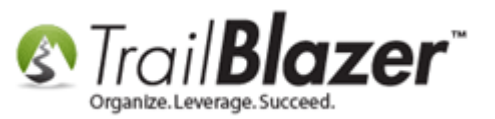

Img 3 of 4 – Bottom-Half Of Checkout Page (Selecting Credit Card As Payment Method)

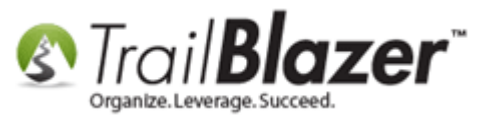

|                                                                                                    | Share: 📑 🖬 🗲 🕞                                                                                                    |       |
|----------------------------------------------------------------------------------------------------|----------------------------------------------------------------------------------------------------|-------|
|                                                                                                    |                                                                                                    |       |
| Payment Options                                                                                                    |                                                                                                    |       |
| Disclaimer                                                                                                    |                                                                                                    |       |
| For the security<br>address bar. Howe<br>information is conne<br>securing your cr<br>mouse dicking on th<br>menu select Proper<br>/contribute.aspx ar | conscious - You may notice this page does not display the padlock or https in the<br>ever, the portion of the page above that captures your name and credit card<br>acted by secure server to our database provider (Trail Blazer). Their server IS<br>edit card transaction. Depending on your browser, you can verify this by right<br>the white space inside the the gray borders near your name and address. From the<br>ties. This will display the URL: https://www.trailblz.info/DemoNonProfit<br>id a button that allows you to display Trail Blazer's secure certificate information. |       |
| Billing Information                                                                                                    | n                                                                                                    |       |
| * Address                                                                                                    | 9110 Golden Valley Rd.                                                                                                    |       |
|                                                                                                    | Apt 10                                                                                                    |       |
| * Citv                                                                                                    | Colden Veller                                                                                                    |       |
| * 01-1-                                                                                                    |                                                                                                    |       |
| * State                                                                                                    | Minnesota                                                                                                    |       |
| * Zip Code                                                                                                    | 55427-4350                                                                                                    |       |
| Payment Inform                                                                                                    | ation                                                                                                    |       |
| VISA 🥌 P                                                                                                    | ISCOVER MIERICAN P.O.                                                                                                    |       |
| Payment Type                                                                                                    | VISA                                                                                                    |       |
| Name on Card                                                                                                    | Joel Kristenson                                                                                                    |       |
| Card Number                                                                                                    | 1234567890                                                                                                    |       |
| * Expiration                                                                                                    | 02 • 2018 • CVV 123                                                                                                    |       |
| Please enter the code you see here                                                                                                    | CRTCZ                                                                                                    |       |
|                                                                                                    | CRTCZ                                                                                                    | 13 27 |

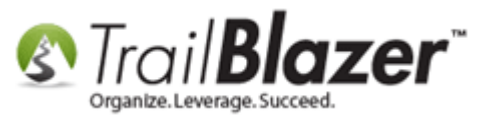

#### Img 4 of 4 – Backend Database View Of Purchase (Amount Paid / Amount Open)

| _      |                                   |                    |                    |                 |                        |                                                                                                    |                                                                                            |                                                                                                    |              |                                                     |                |                |               |                                                                                   |
|--------|-----------------------------------|--------------------|--------------------|-----------------|------------------------|----------------------------------------------------------------------------------------------------|--------------------------------------------------------------------------------------------|----------------------------------------------------------------------------------------------------|--------------|-----------------------------------------------------|----------------|----------------|---------------|-----------------------------------------------------------------------------------|
| File - | Edit                              | -   X   (          | 🖉 🎯 View Di        | rectory 🍖       | /iew Page Be           | ecome a Member [5                                                                                                    | 58]                                                                                        |                                                                                                    |              |                                                     |                |                |               |                                                                                   |
| Eve    | Event Published Event Description |                    |                    |                 |                        |                                                                                                    |                                                                                            |                                                                                                    |              |                                                     |                |                |               |                                                                                   |
| Eve    | nt Nam                            | e:                 | Become a Mem       | ber             |                        | 🐎 🖻 🛱 🗮 I                                                                                                    | 🔁 🖸 🥻                                                                                      | <b>}</b>                                                                                                    |              |                                                     |                |                |               |                                                                                   |
| Cal    | endar C                           | Category:          | (none)             |                 | -                      | <b><span p="" style<=""></span></b>                                                                                              | e="font-size: 1                                                                            | 3px; color: #7E                                                                                                    | A743" > Star | dard Member 🔺                                       |                |                |               |                                                                                   |
|        | Enable a                          | assignmen          | t of contributions | and expense     | s                      | Benefits: </td <td>/b&gt;<br/><br/>/&gt;<br <="" td=""/><td>&gt;</td><td></td><td></td><td></td><td></td><td></td><td></td></td> | /b><br><br>/><br><td>&gt;</td> <td></td> <td></td> <td></td> <td></td> <td></td> <td></td> | >                                                                                                    |              |                                                     |                |                |               |                                                                                   |
|        | Public E                          | Event (Publ        | ish to web site)   |                 |                        | • 50% off an                                                                                                    | y workshop, w                                                                              | ebinar, semina                                                                                                    | ar or confer | ence<br><br><td></td> <td></td> <td></td> <td></td> |                |                |               |                                                                                   |
| Sta    | t Time:                           |                    | 1/ 1/2016 11:5     | 51 AM           |                        | />                                                                                                    |                                                                                            |                                                                                                    |              |                                                     |                |                |               |                                                                                   |
| End    | Time:                             |                    | C/ C/2020 12:0     |                 |                        | • 50% off an                                                                                                    | y online purch                                                                             | ase.<br><br< td=""><td>/&gt;</td><td></td><td>Thi</td><td>s will</td><td>reflect</td><td>t how much as actually been paid so</td></br<> | />           |                                                     | Thi            | s will         | reflect       | t how much as actually been paid so                                               |
|        | rime.                             |                    | 6/ 6/20/9 12:0     |                 |                        | • Access to b                                                                                                    | enefits that in                                                                            | clude discount                                                                                                    | ts on produ  | icts, services                                      | for            | and t          | hasa c        | ounto will undate automatically when                                              |
|        | Close R                           | egistration        | 24 Hours           | Before Ev       | ent                    | in your organization                                                                                                    | rits. Most of th<br>n.<br><br>                                                             | ese benefits a                                                                                                    | re applicabl | ie to everyone                                      | lal            | anu t          | nese c        | ounts will update automatically when                                              |
|        | Close T                           | ime:               | 3/ 7/2016 11:5     | 51 AM           |                        |                                                                                                    |                                                                                            |                                                                                                    |              | •                                                   | the            | next           | paym          | ents come in.                                                                     |
|        |                                   |                    |                    |                 |                        |                                                                                                    |                                                                                            |                                                                                                    |              |                                                     |                |                |               |                                                                                   |
| Sales  | Sum                               | mary Gall          | erv Setup Us       | er              |                        |                                                                                                    |                                                                                            |                                                                                                    |              |                                                     |                |                |               |                                                                                   |
|        |                                   |                    |                    | -               |                        |                                                                                                    |                                                                                            |                                                                                                    |              |                                                     |                |                |               |                                                                                   |
| Un     | Orders Order Lines Tickets        |                    |                    |                 |                        |                                                                                                    |                                                                                            |                                                                                                    |              |                                                     |                |                |               |                                                                                   |
|        | New                               | Construction Refre | esh ∣⊞ Sort ∦      | 🗄 Format 👻      | 🚍 Wrap 🛛 🍋             | Export 📚 Print                                                                                                    | Pivot                                                                                      |                                                                                                    |              |                                                     |                |                |               |                                                                                   |
| Ore    | ers [10                           | records fo         | ound]              |                 |                        |                                                                                                    |                                                                                            |                                                                                                    |              |                                                     |                |                |               |                                                                                   |
|        | <b>V</b>                          | Order<br>ID        | Date<br>Ordered    | Purchaser<br>ID | Purchaser<br>Last Name | Purchaser<br>First Name                                                                                                    | Purchaser<br>Middle<br>Name                                                                | Order<br>Status                                                                                                    | Amount       | Payment Type                                        | Amount<br>Paid | Amount<br>Open | Promo<br>Code | Buyer Comment                                                                     |
|        |                                   | <u>56</u>          | 10/19/2016         | <u>12796</u>    | <u>Kristenson</u>      | Joel                                                                                                    | <u>Anders</u>                                                                              | Completed                                                                                                    | 75.00        | VISA                                                | 6.25           | 68.75          |               | Testing for the KB on paying for events or memberships in 'Installments'.         |
|        |                                   | <u>53</u>          | 6/22/2016          | <u>14908</u>    | Almy-Testa             | Jocelyn                                                                                                    |                                                                                            | Open                                                                                                    | 75.00        | Invoice Me                                          | .00            | 75.00          |               |                                                                                   |
|        | V                                 | <u>52</u>          | 6/9/2016           | <u>14848</u>    | <u>Nishiuchi</u>       | <u>Victoria</u>                                                                                                    |                                                                                            | Open                                                                                                    | 75.00        | Purchase Order                                      | .00            | 75.00          |               |                                                                                   |
|        | V                                 | <u>51</u>          | 5/13/2016          | <u>14845</u>    | <u>Frye</u>            | Dorothy                                                                                                    |                                                                                            | Open                                                                                                    | 75.00        | Will Be Mailing in a                                | .00            | 75.00          |               |                                                                                   |
|        | <b>V</b>                          | <u>50</u>          | 5/11/2016          | <u>14843</u>    | <u>Naqvi</u>           | AI                                                                                                    |                                                                                            | Open                                                                                                    | 75.00        | Will Be Mailing in a                                | .00            | 75.00          |               |                                                                                   |
|        | <b>V</b>                          | <u>49</u>          | 4/21/2016          | <u>14830</u>    | <u>Yashinsky</u>       | <u>Stacy</u>                                                                                                    |                                                                                            | Open                                                                                                    | 75.00        | Will Be Mailing in a                                | .00            | 75.00          |               |                                                                                   |
|        | V                                 | <u>42</u>          | 4/1/2016           | <u>14824</u>    | <u>Clark</u>           | Meaghan                                                                                                    |                                                                                            | Open                                                                                                    | 75.00        | Paid Over the Phon                                  | .00            | 75.00          |               |                                                                                   |
|        | V                                 | <u>39</u>          | 3/16/2016          | <u>14820</u>    | <u>Hughes</u>          | Kary                                                                                                    |                                                                                            | Open                                                                                                    | 175.00       | Paid Over the Phon                                  | .00            | 175.00         |               | Excited to be a member!!                                                          |
|        |                                   | <u>33</u>          | 3/10/2016          | <u>12842</u>    |                        | Trail Blazer C                                                                                                    |                                                                                            | Open                                                                                                    | 175.00       | Purchase Order                                      | .00            | 175.00         |               | Testing for a new kb on membership management, company purchasing a members       |
|        | <b>V</b>                          | <u>31</u>          | 3/10/2016          | <u>12796</u>    | Kristenson             | Joel                                                                                                    | Anders                                                                                     | Open                                                                                                    | 75.00        | Paid Over the Phon                                  | .00            | 75.00          |               | Testing for a new KB on membership management w/special email receipt specific to |
| Σ      | 10                                |                    |                    |                 |                        |                                                                                                    |                                                                                            |                                                                                                    | 950.00       |                                                     | 6.25           | 943.75         |               |                                                                                   |

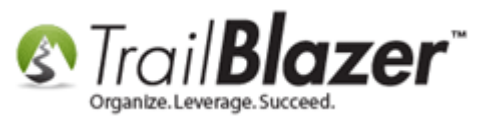

The **related resources** below link to a wide variety of articles and videos related to the event/membership system. If you need help with any of this, don't hesitate to contact our live support.

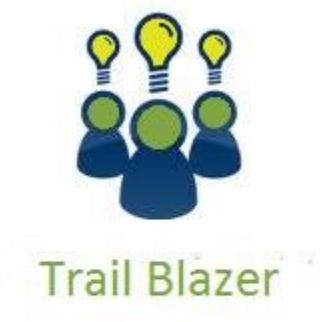

- YouTube Channel

- Knowledge Base Articles

- 3rd Party Resources

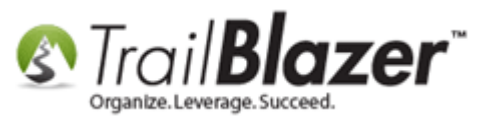

## **Related Resources**

| Webpage: List of Merchant Gateways that Integrate with Trail Blazer                                                                           |
|----------------------------------------------------------------------------------------------------|
| Article: Events 2014 – Part I                                                                                                    |
| Article: Events 2014 – Part II                                                                                                    |
| Article: How to Add a New 'Event' to the Drop-Down List for Entering Contributions                                                            |
| Article: How to Print or Re-Print Event Tickets and Event Order Receipts from your Database                                                   |
| Article: How to Create Custom Email Responders for Specific Events – New 2016 Feature Upgrade                                                 |
| Article: Membership Management – Creating & Selling Memberships Online & Manually – Tracking Renewals, Sending Out YE 'Statements' &          |
| Renewal E-Mails, and More (Nonprofit Only)                                                                                                    |
| Article: Purchase Orders – Manually Enter an Order for Tickets, Products, or Memberships within an Event, and Record the Related Contribution |
| Record                                                                                                    |
| Article: Manually Assigning Tickets to Specific Event Attendees (Ticket Holders) after the Original Purchase Order has been Created           |
| Article: Add a Background Image to an Event                                                                                                   |
| Article: How to Style your Event Pages – 4 Example Mock Events – Sample CSS Code with Descriptions                                            |
| Article: <u>Display your Logo as a Redirect Link for an Event</u>                                                                             |
| Article: Events 2013   Coupon promo code error messages                                                                                       |
| Video Playlist: <u>Events</u>                                                                                                    |
| Video: Events 2013                                                                                                    |
| Video: Events – Remove Person from Event                                                                                                    |
| Video: Events – pay for an event online                                                                                                    |

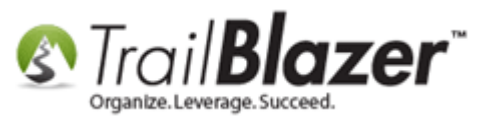

Video: Filtered Contribution Columns in Format

## **Trail Blazer Live Support**

- **C** Phone: 1-866-909-8700
- Brail: <a href="mailto:support@trailblz.com">support@trailblz.com</a>
- Facebook: https://www.facebook.com/pages/Trail-Blazer-Software/64872951180
- Twitter: <u>https://twitter.com/trailblazersoft</u>

\* As a policy we require that you have taken our intro training class before calling or emailing our live support team.

<u>*Click here*</u> to view our calendar for upcoming classes and events. Feel free to sign up other members on your team for the same training.

\* After registering you'll receive a confirmation email with the instructions for how to log into the <u>GoToMeeting</u> session where we host our live interactive trainings.

\* This service *is* included in your contract.